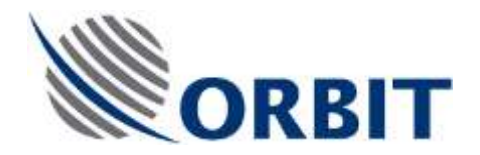

OceanTRx4 Antenna Control Unit (ACU) Replacement Procedure Document: TEC-OTRx-ACU-001 Rev :-

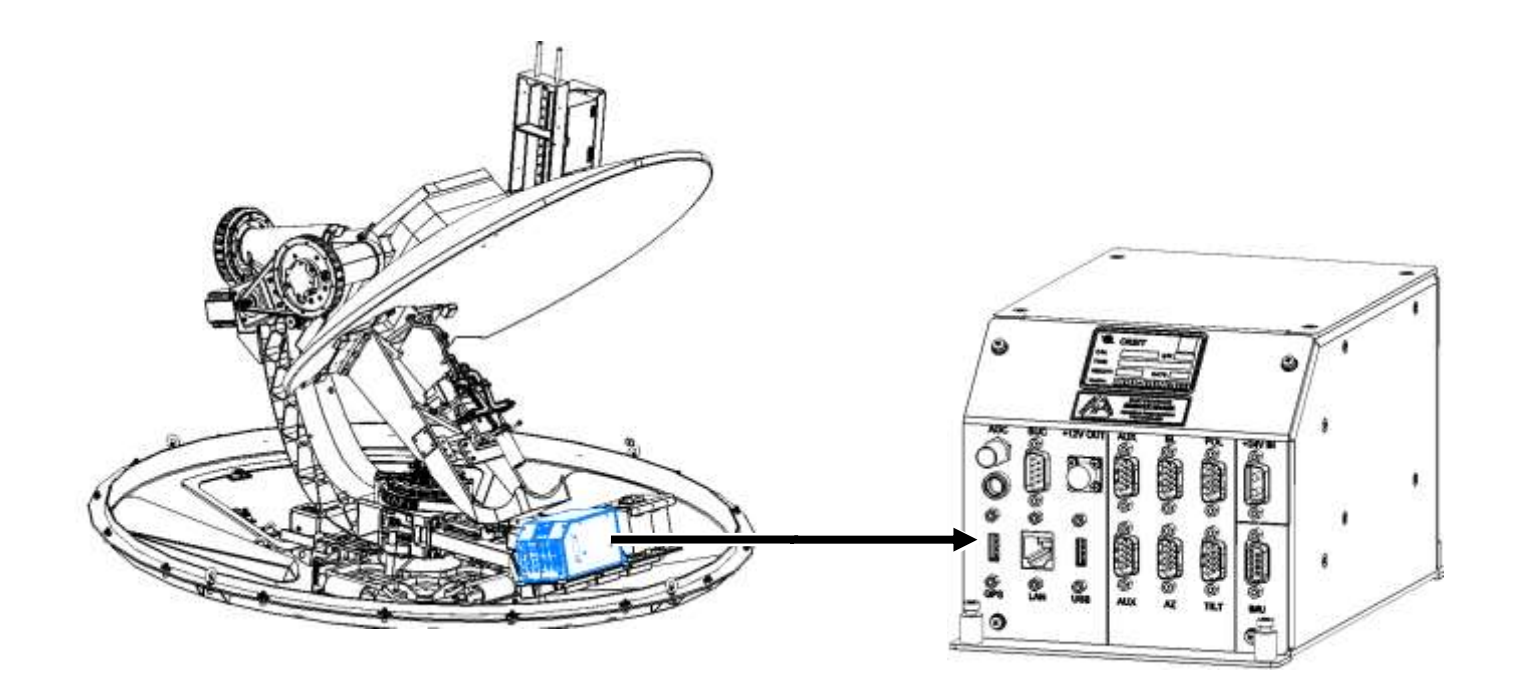

Figure 1-1 ACU Location on the Pedestal

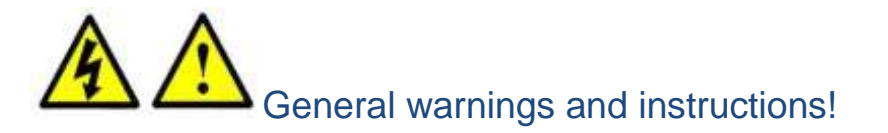

#### WARNING!

Only qualified and authorized personnel are allowed to carry out system service/maintenance procedures.

Before starting the procedure:

- Open the radome hatch. Inside the RADOME, Switch off the ADE Power Box at the Antenna pedestal base.
- Manually rotate the pedestal axes to gain convenient access to the serviced unit.

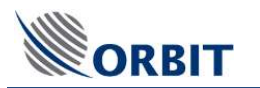

## General instructions relevant to this procedure

Note the following:

- Make sure you have latest software package (GSupdate.zip) on your computer/CCU.
- High technician password needed

## Box content: (P/N: OTRx-ACU-001-SP)

| Quantity | Description                |  |
|----------|----------------------------|--|
| 1        | ANTENNA CONTROL UNIT (ACU) |  |

## Required tools

| Tool/Part Name                                | Figure |
|-----------------------------------------------|--------|
| Philips screwdriver                           |        |
| Flat screwdriver                              |        |
| Side cutter                                   |        |
| Open/ring wrench 11,19mm and <sup>3</sup> /4" |        |

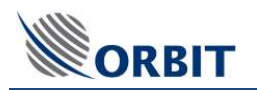

## 1. Remove the ACU

#### This procedure consists of two phases:

- If the ACU can communicate backup the configuration files of the faulty ACU (before replacing it).
- Physically removing the faulty ACU from the pedestal.

## 1.1. Backup ACU Configuration and IMU Calibration Files

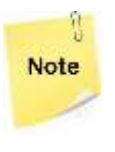

## This procedure is only relevant if communication is available to the ACU. If the ACU is unable to communicate, skip this procedure and replace the ACU.

#### To backup the ACU Configuration and Calibration Files

- 1. Below deck, from the **CCU** (either directly or from external computer), launch the **MtsDock** application.
- 2. Open a session to the ACU:
  - From the **ACU** menu, select **Connect**. The Connect to ACU dialog appears.

| Port]      | <u>U</u>     |                         |
|------------|--------------|-------------------------|
|            |              |                         |
|            |              |                         |
| OK (Enter) | Cancel (Esc) |                         |
|            |              |                         |
|            | OK (Enter)   | OK (Enter) Cancel (Esc) |

Figure 1.1. Connect to ACU

- Enter (or verify), the IP Address of the ACU to be backed-up. Click **OK.** When connection is established between the CCU and the ACU, a message box appears confirming the connection.
- 3. Save the ACU configuration:
  - From the ACU menu, select Get Configuration.
  - Author and **save** the configuration file on the CCU or USB flash drive.
- 4. Save the IMU Calibration:
  - From the ACU menu, select Calibration and choose Get IMU Calibration.
  - Author and Save the **IMU** calibration file on the CCU or USB flash drive.

## 1.2. Remove the ACU from the Pedestal

Step 1.

Step 2.

ORBIT

Disconnect all cables from ACU:

- OUTER cables first working inwards.
- Use Small flat screwdriver for the D-type connectors.
- Cut tie-wraps where necessary.

Release x4 captive screws:

the ACU to the pedestal.

Release x4 captive screws securing

between ACU and the power supply.

Use long-handled medium Philips screw driver to reach screws

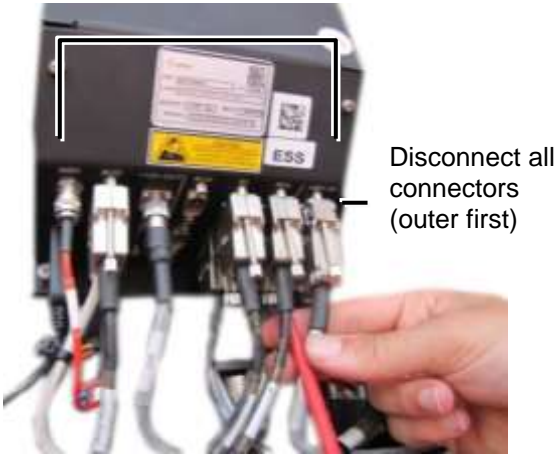

Figure 1-1. Remove ALL Connectors

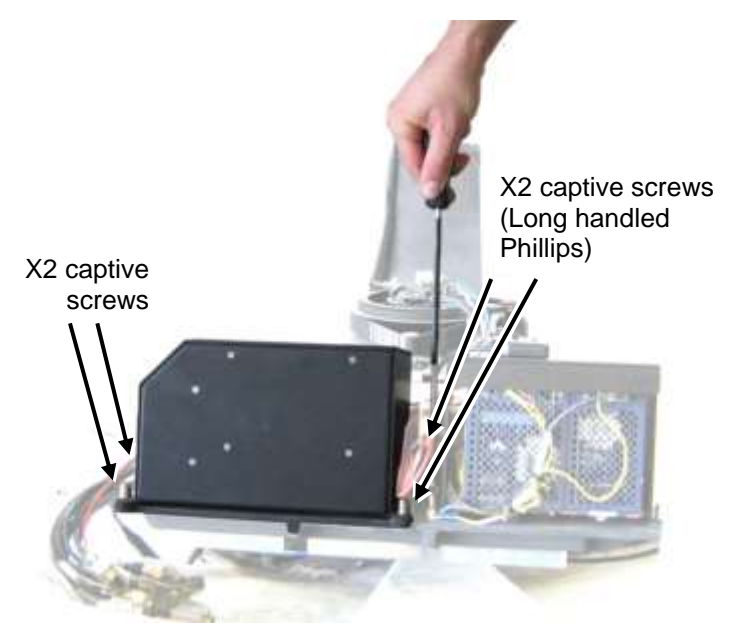

Figure 1-2. Loosen 4x Bolts

Step 3. Set aside the ACU.

ACU Removal procedure is complete.

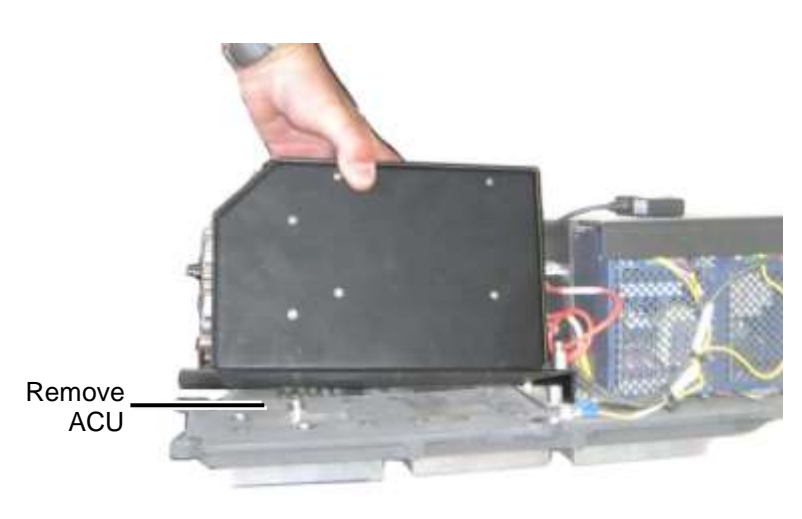

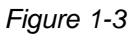

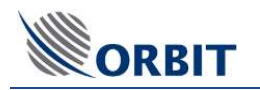

# 2. Install the ACU

#### This procedure consists of the following phases:

- Physically installing the ACU on the pedestal.
- System power-up.
- Software configuration procedures for system setup.

## 2.1. Mount the New ACU

#### Step 1.

Mount the ACU:

- Position the new ACU on the pedestal.
- Tighten the x4 captive screws.
- Use long-handled medium Philips screw driver to reach the 2x screws between ACU and the power supply.

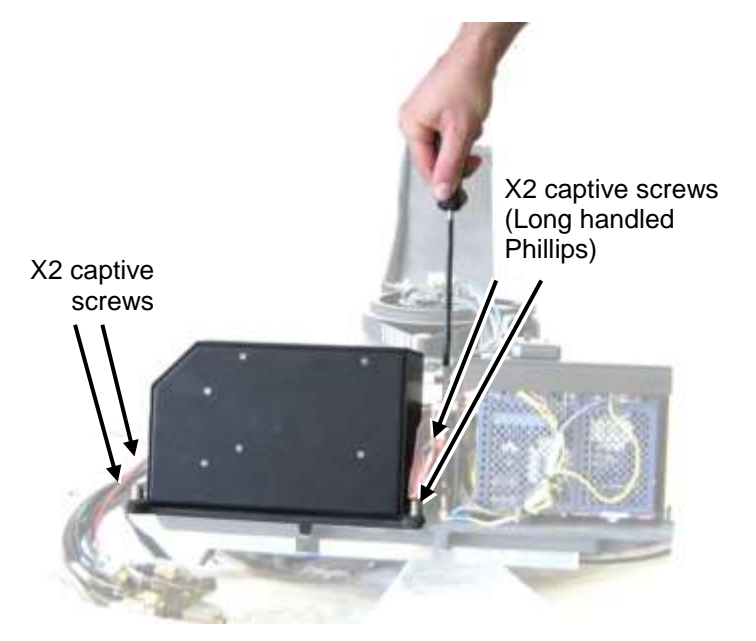

Figure 2-1. Tighten 4x Bolts

- Step 3. Connect all cables to the ACU front panel:
  - Read CABLE LABELS verify each cable is corrected connected to the corresponding port.
  - INNER connectors first, working towards OUTER connectors.
  - (AUX connector is not in use).
  - Tighten the D-type connectors using your hand. Finish off lightly with the screwdriver.
  - Be sure to connect the **GPS USB cable** to the **GPS** USB port.
  - Secure USB cable with tie-wraps.

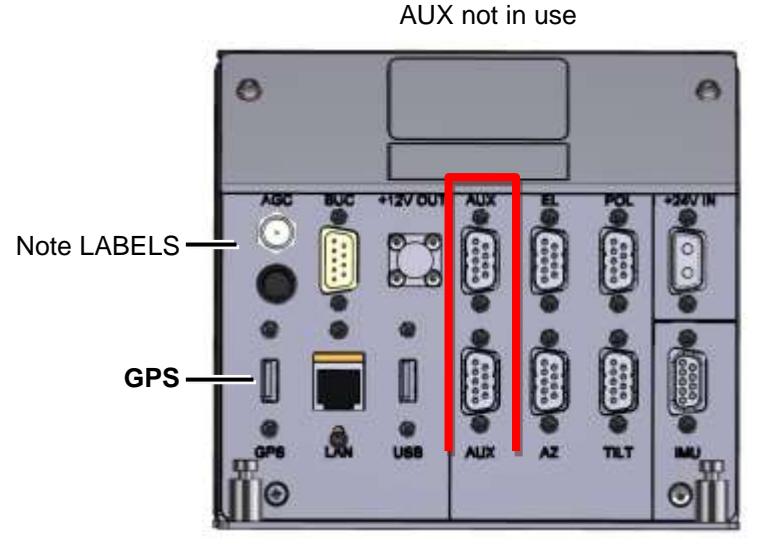

Figure 2-2. Connect Cables

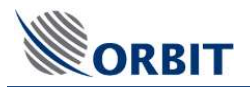

### 2.2. Power-up the System

Power on the ADE (antenna unit) according the OTRx 4 Installation and Operation manual.

### 2.3. Identify and (If Necessary) Modify the ACU IP Address

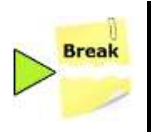

If default IP addressing scheme (ACU 192.9.200.10 | CCU192.9.200.22) is used skip to stage 3 Setup the ACU.

#### To identify the ACU IP address using MtsDock Application:

- 1. Below deck, on the **CCU**, run the MtsDock application.
- 2. Find the ACU IP Address:
  - In the MtsDock window, ACU menu, select Edit Network Parameters.
  - Choose **Detect ACU**. The **Detected ACU** dialog box appears.
  - Note the IP Address, Subnet Mask and Default Gateway.

| Detected ACU |                                                       | ×                                                                               |
|--------------|-------------------------------------------------------|---------------------------------------------------------------------------------|
| IP Address   | Subnet Mask                                           | Default Gateway                                                                 |
| 192.9.200.10 |                                                       |                                                                                 |
| 192.9.200.11 |                                                       |                                                                                 |
|              |                                                       |                                                                                 |
|              |                                                       |                                                                                 |
|              |                                                       |                                                                                 |
| ļ            |                                                       |                                                                                 |
| Refresh      | Edit / Reboot                                         | Cancel (Esc)                                                                    |
|              | IP Address<br>192.9.200.10<br>192.9.200.11<br>Refresh | IP Address Subnet Mask<br>192.9.200.10<br>192.9.200.11<br>Refresh Edit / Reboot |

Figure 2-3 Detected ACU Dialog Box

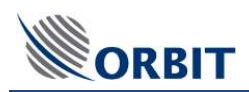

- 3. If necessary, modify the ACU IP Address:
  - Select the IP Address and click **Edit.** The following dialog appears.

| Detected ACU Network Parameters            |                           |  |  |  |  |  |
|--------------------------------------------|---------------------------|--|--|--|--|--|
| Current Settings                           |                           |  |  |  |  |  |
| IP Address                                 | 192.9.200.10              |  |  |  |  |  |
| Subnet Mask                                |                           |  |  |  |  |  |
| Default Gateway                            |                           |  |  |  |  |  |
| New Settings                               |                           |  |  |  |  |  |
| IP Address                                 | 192.9.200.15              |  |  |  |  |  |
| Subnet Mask                                | 255.255.255.128           |  |  |  |  |  |
| Default Gateway                            | 192.9.200.0               |  |  |  |  |  |
| New settings will take effect after reboot |                           |  |  |  |  |  |
| Update Reboot Cancel (Esc)                 |                           |  |  |  |  |  |
| Enter IP address (like 192.9               | 1.200.123) or leave empty |  |  |  |  |  |

Figure 2-4 Modify IP Address

- Change the IP address/subnet mask of the ACU to match (same subnet) IP Address of existing equipment: CCU, modem and CFE laptop) IP scheme.
- Click **Update** and then **Reboot**.

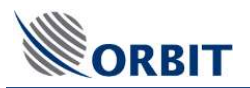

• Verify the Mtslink fields are populated (WRN/ERR messages may appear).

| thip Coordinates |             | Autoriter         |       |       |           | Systems Status           |           | ADC MINY)       |       |  |
|------------------|-------------|-------------------|-------|-------|-----------|--------------------------|-----------|-----------------|-------|--|
| Date             | 19-Aug-2013 |                   | 1     | 5.0 : |           | Mode                     | StepTrack |                 | T-40  |  |
| Time             | 11-17-23    |                   |       |       |           | MU                       | Locked    |                 | -12   |  |
| Lat              | -09*10*39*  | 22                | 1     | -     | 6.0       | IRD                      | Unlock    |                 | 344   |  |
| Long             | 115'50'53"  |                   | d     | 1     |           | PolSw                    | 0 deg     |                 |       |  |
| Rol              | -0.619      | 2                 |       |       |           | Polariz                  | BHHLC     |                 | +66   |  |
| Pitch            | -0.104      |                   |       |       |           | 10                       |           |                 | -63   |  |
| Yaw              | 351,344     |                   | 100   | 611   | -         |                          |           |                 | -70   |  |
| Compass          | 351.200     | processory second |       |       |           |                          |           |                 | -12   |  |
|                  |             | Searched Services | 94000 | RASE  | 1000      |                          | _         |                 | -74   |  |
|                  |             | Saterne           |       |       | N959<br>1 | 183 E 177 W<br>77.0 West |           |                 |       |  |
| Arterna Postlan  |             | Channel           |       |       |           |                          |           |                 | di-   |  |
| Azimuth          | 86.349      | Carica inter      |       |       |           |                          |           |                 | -78   |  |
| Elev.            | 14,144      |                   |       |       |           |                          |           | and a           |       |  |
| PolSkew          | -44.942     | -                 | _     |       |           |                          | -         | AUC.            | 72.00 |  |
|                  |             | Synter Messager   |       |       |           |                          |           | three +         | 19.00 |  |
| Annual Tanat     |             |                   |       |       |           |                          |           |                 |       |  |
| Azimuth          | 86.165      |                   |       |       |           |                          |           | Local Promotion |       |  |
| Elev.            | 14.104      |                   |       |       |           |                          |           | Az. 95.         | 018   |  |
| DalQham          | 45 000      |                   |       |       |           |                          |           | El 13           | 518   |  |

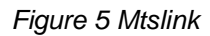

- From the **Config** menu, choose **external hardware IP.** Enter the CCU IP address.
- Save configuration

# 3. Setup the ACU

This procedure consists of updating three stages:

- General Software Update Module (GSU) files acquired from Orbit
- ACU Configuration files if available.
- IMU calibration files from ORBIT if not available during preliminary phase

### 3.1. Updating the system software using GSU

- 1. Copy the GSU file on to a USB flash drive:
  - Obtain the latest General Software Update Module (GSU) file from Orbit.
  - Copy the zipped and the executable files to a USB flash drive.
  - Connect the flash drive to the USB port on the **CCU** front panel.
- 2. On the CCU (directly or via a connected computer), run the MtsDock application.

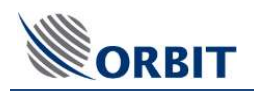

3. From the **ThisHost** menu, choose **General Software Update...**. The **Select ZIP Archive with Software Updates** dialog box appears.

| Select ZIP Archive 主 🕋 🧱 🏢               | ок 🗙 |
|------------------------------------------|------|
| 🔄 \USBDisk                               |      |
| Storage Card                             |      |
| Name: Gsupdate Type: Zip Archive (*.zip) | •    |

Figure 3-1 Select ZIP Archive with Software Updates Dialog Box

4. Browse for the **GSU** file from the **USB Flash** drive and click **Open.** You will be prompted to enter the ACU IP Address (Section 2.3).

| Connect to ACU                    | × |
|-----------------------------------|---|
| ACU IP Adress[:Port] 192.9.200.10 | • |
| OK (Enter) Cancel (Esc)           |   |
| Enter IP Address                  |   |

Figure 3-2: Connect ACU, CCU Message Box

- 5. Click **OK (Enter)**.
- 6. At the end of the process, respond to the reboot prompt by clicking **OK**.

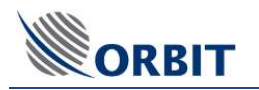

## 3.2. Verify Actual Software Version of the Systems Units

#### To verify the software version on the system units

- 1. The following is assumed at this phase:
  - System is powered-on.
  - Communication is established with the ACU.
- 2. To verify versions:
  - In the **MtsLink** main window, select the **Version** menu.

Verify that the new version was successfully installed and matches the software version used by the CCU.

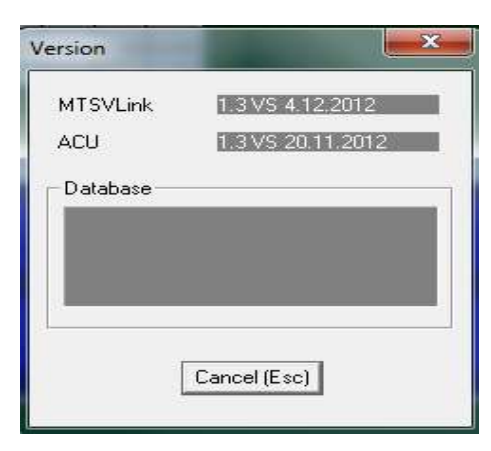

Figure 3-3: ACU and CCU program Version

• From the **Config-View** menu, choose **Hardware ID**.

Verify that the new version is reflected in this display as well.

| уре |                  | Serial Number    |                 |
|-----|------------------|------------------|-----------------|
| PU  | NANO-8044        | ACU              | 0168            |
| IBR | L-Band           | IMU              | 2298            |
| UC  | 40W TerraSat     | NBR              | 4112016         |
|     |                  | BUC              | TE5019776       |
| u.c | D./ (D) (C +1.20 | <b>FI</b>        | 0000 00 4 00540 |
| 000 | FW IBOC V1.20    | Elevation Driver | 0000-3040       |
|     |                  | PolSkew Driver   | 0006-9DAC35A6   |
|     |                  | Tilt Driver      | 0006-9DAC35A6   |
|     |                  | Tik Dirver j     |                 |

Figure 3-4: Element Versions

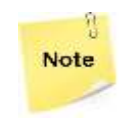

Contact Orbit support for software version compliance table

## 3.3. Uploading the ACU Configuration File

#### To upload the ACU Configuration file

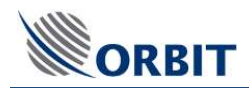

- 1. The following is assumed at this phase:
  - System is powered-on.
  - You are connected to the CCU.
  - The **MtsDock** and the **MtsLink** applications are launched.
- 2. From the **ACU** menu, select **Connect**. The Connect to ACU dialog box appears.

| Connect to ACU                         | × |
|----------------------------------------|---|
| Network Address[: Port] 175.176.232.18 | • |
| OK (Enter) Cancel (Esc)                |   |
| Enter IP Address                       |   |

Figure 3-5: Connect ACU

- 3. Establish connection:
  - Verify that the correct ACU IP address appears in the **Network Address** field and click **OK (Enter)**.
  - When connection is established between the CCU and the ACU, a message box appears confirming the connection.
- 4. From the **ACU** menu, select **Put Configuration** and Load the configuration file downloaded via the preliminary procedure.

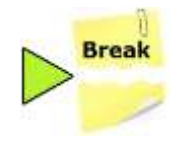

If the configuration file is not available, follow the steps below; otherwise skip to step 12.

- 5. Enter the High Technician password (obtain from Orbit support).
- 6. Configure the IMU type:
  - From the Maintenance screen, select Config and choose View.
  - Configure the shown → IMU configuration set: sensors =**original**, processing=**modified**.

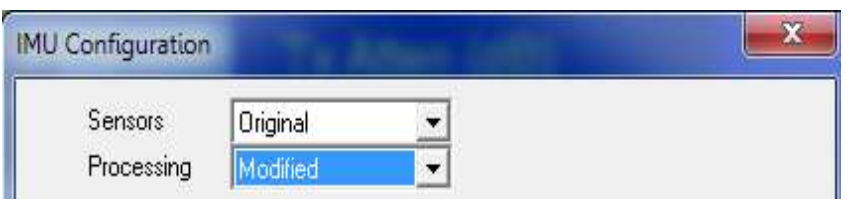

Figure 3-6: IMU configuration

7. From the **Maintenance** screen  $\rightarrow$ Commands system ID  $\rightarrow$ select system type from the list.

| System ID    | OceanTRx-4-500 -                 |
|--------------|----------------------------------|
|              | OceanTRx-4-500                   |
| Set & Reboot | OceanTRx-7-300<br>OceanTRx-7-500 |

Figure 3-7: System ID selection

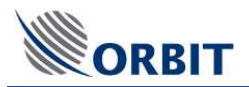

- 8. Determinate and configure compass offset. (Refer to Installation and operation manual)
- 9. Set system type band, polarization and constellation (if applicable).
- 10. Set BUC model maintenance screen  $\rightarrow$ TX chain  $\rightarrow$ select BUC model from the list
- 11. Determinate and configure blockage zones
- 12. Perform noise floor correction
- 13. Save configuration
- 14. IF system not equipped with automatic beam switching or other external remote control select satellite and channel
- 15. Save configuration

### 3.4. Uploading the IMU Calibration File

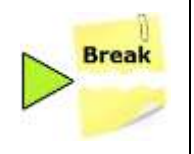

If the calibration file is not available (preliminary procedure) contact Orbit support to obtain IMU calibration file based on serial number

#### To upload the IMU Calibration file

- 1. The following is assumed at this phase:
  - System is powered-on.
  - The MtsDock application is launched.
  - Communication is established with the ACU.
- 2. From the **ACU** menu, select **Connect**. The Connect to ACU dialog box appears.

| Connect to ACU                         | × |
|----------------------------------------|---|
| Network Address[: Port] 175.176.232.18 | • |
| OK (Enter) Cancel (Esc)                |   |
| Enter IP Address                       |   |

Figure 3-8: Connect ACU

- 3. Establish connection:
  - Verify that the correct ACU IP address appears in the **Network Address** field and click **OK (Enter)**.
  - When connection is established between the CCU and the ACU, a message box appears confirming the connection.
- 4. From the **ACU** menu, select **Put IMU Calibration** and browse for the file downloaded via the preliminary procedure. What if it wasn't available??
- 5. Switch off the system

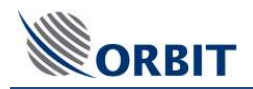

# 4. Performing Verification Test

- 1. Verify the cable routing is correct and properly secured.
- 2. Power up the system and confirm system initializes properly.
- 3. To make sure the technical process completed successfully, in the **MtsLink** application:
  - Click on Test Traj
  - Make sure no error messages appear in the System Messages window.
  - Acquire satellite and verify you have proper AGC.
  - Verify the Modem Rx EbNo and TX power with NOC.

| Ship Coordinates   |             | April Devenon         |            | 1000         | System Status             |           | ASC (dBm)               |        |                      |
|--------------------|-------------|-----------------------|------------|--------------|---------------------------|-----------|-------------------------|--------|----------------------|
| Date               | 19-Aug-2013 |                       | 5.0        |              | Mode                      | StepTrack |                         | -60    | Acquie               |
| Time               | 11-17-23    |                       |            |              | IMU                       | Locked    |                         | -12    | Acquire<br>Sal Presi |
| Lat                | -09"10'39"  |                       |            |              | IBD                       | Unlock    |                         | 1.41   | Elep-T via           |
| Long               | 115'50'53"  | 2.0                   | ()         | 3.0          | PolSw                     | 0 deg     |                         |        | Feek                 |
| Boll               | -0.619      |                       |            |              | Polariz                   | B:HL-LC   |                         | 66     | Pario Sa             |
| Pitch              | -0.104      |                       |            |              |                           |           |                         | -60    | Saffere              |
| Yaw                | 351.344     |                       | 58         |              |                           |           |                         | -70    | Seath                |
| Compass            | 351.200     |                       |            |              |                           |           |                         | -72    | ToggleP              |
|                    |             | Salected Satellite an | nd Shannel |              |                           |           |                         |        | Standto              |
|                    |             | Satelite              |            | NSS9 1<br>17 | 83 " E 177" W<br>7 0 West |           |                         | 100    | Markel               |
| Artanzia Familiare |             |                       |            |              |                           |           |                         | -76    | Stave                |
| Azimuth            | 86.349      | Channel               |            |              |                           |           |                         | -70    | Test Tax             |
| Elev.              | 14,144      |                       |            |              |                           | <b></b> , |                         | LL -00 | 1                    |
| PolSkew            | -44.942     |                       |            |              |                           |           | AGC                     | 2.89   |                      |
|                    |             | System Messages       |            |              |                           |           | Thr. 4                  | 9.00   |                      |
|                    |             |                       |            |              |                           |           |                         |        |                      |
| Arizzvu Target     | CONTRACT OF |                       |            |              |                           |           | No. of Concession, Name |        |                      |
| Azimulin           | 80,100      |                       |            |              |                           |           | Am                      | 119    |                      |
| DelStreet          | 45.000      |                       |            |              |                           |           | EL 134                  | 19     |                      |
| WOISKEW,           | -45.000     |                       |            |              |                           |           | 1978                    |        |                      |
|                    |             | Ar.                   |            |              |                           |           |                         |        |                      |
|                    |             |                       |            |              |                           |           |                         |        |                      |

Figure 4-1: Verification Test